# Content Editors Training Course 2

In this session we will introduce Content Editors to the new things available in our new version of the content management system, Drupal 7. Now that your chapter's content has been migrated to the new site we have much more flexibility in designing and editing page. You will be able to redesign any page, including your chapter's main landing page. At the end of this session Content Editors will be able to create a new page or edit an existing page to change the layout and the contents.

- Panels Architecture
  - Changing / Assigning a panel layout
  - Moving/rearranging content types within a panel layout
  - Exercise
- Event Highlight
  - Creating event highlights
  - Adding photos & image gallery
  - Publishing/unpublishing event highlights to Chapter and/or National
- News Article
  - Creating articles
  - Update an article
  - Publishing/unpublishing an article to Chapter and/or National

### What are Panels?

- Panels allows you to use the panels system to control how a page looks.
- 2. **Panels** allows great flexibility in how you lay out content within your site without affecting header & footer portions of the website.
- Panels are essentially building blocks of content that you can assign to specific areas of a page or page layout.

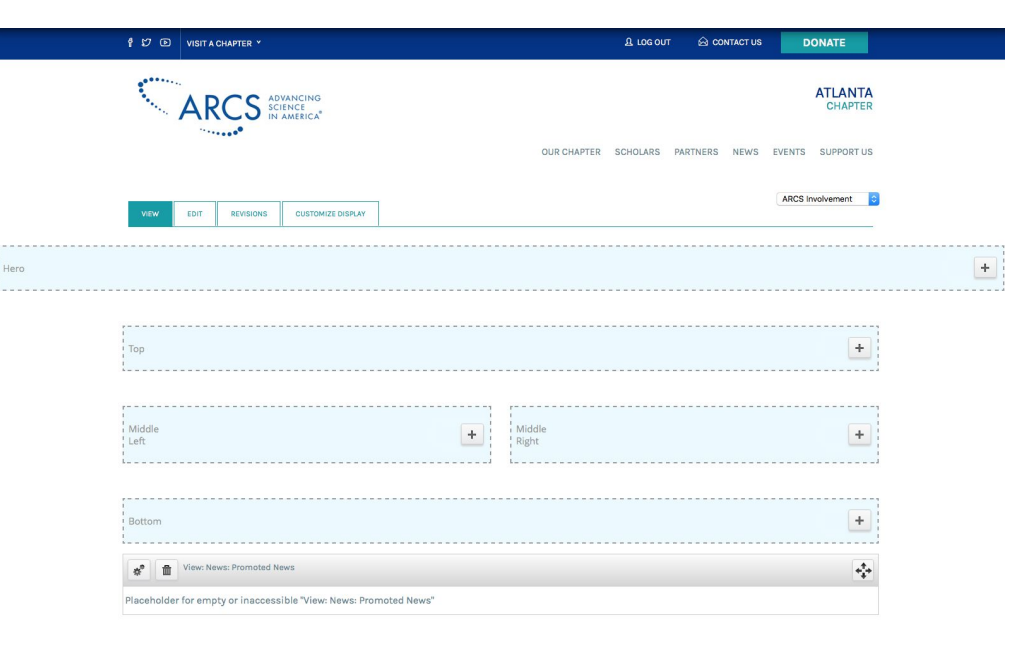

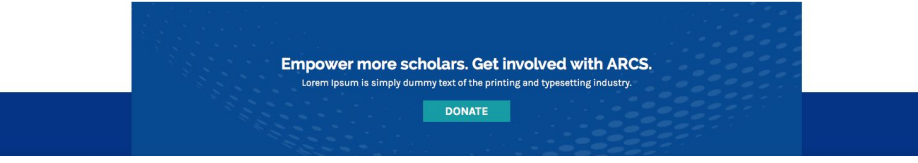

### Panels Structure

The Panels structure affects the main content area of your page. Within this area, you can assign a layout style. Within this layout styles you can assign content types.

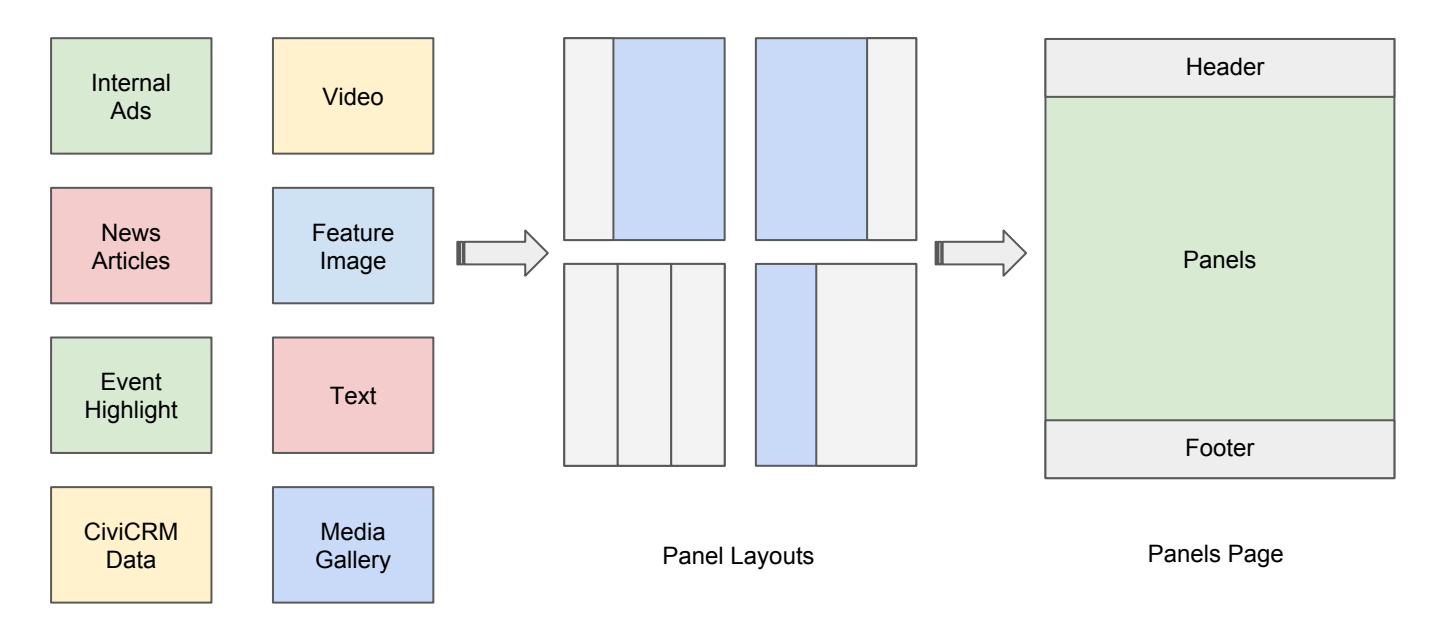

Content Types

### Panels Structure: Example

The diagram shows how components are placed within the chosen Panels layout.

| Panel L | ayouts |  |
|---------|--------|--|

| Header            |                 |  |  |  |  |
|-------------------|-----------------|--|--|--|--|
| News Articles     | Internal<br>Ads |  |  |  |  |
| Article 1         | Int. Ad 1       |  |  |  |  |
| Article 2         | Int. Ad 2       |  |  |  |  |
| Article 3         | Int. Ad 3       |  |  |  |  |
| Article 4 Int. Ad |                 |  |  |  |  |
| Article 5         |                 |  |  |  |  |
| Article 6         |                 |  |  |  |  |
| Article           |                 |  |  |  |  |
| Footer            |                 |  |  |  |  |

### Panels Structure: Layouts

The diagram below shows how components are placed within the Panels structure.

1. You are free to arrange your content freely within the panel block.

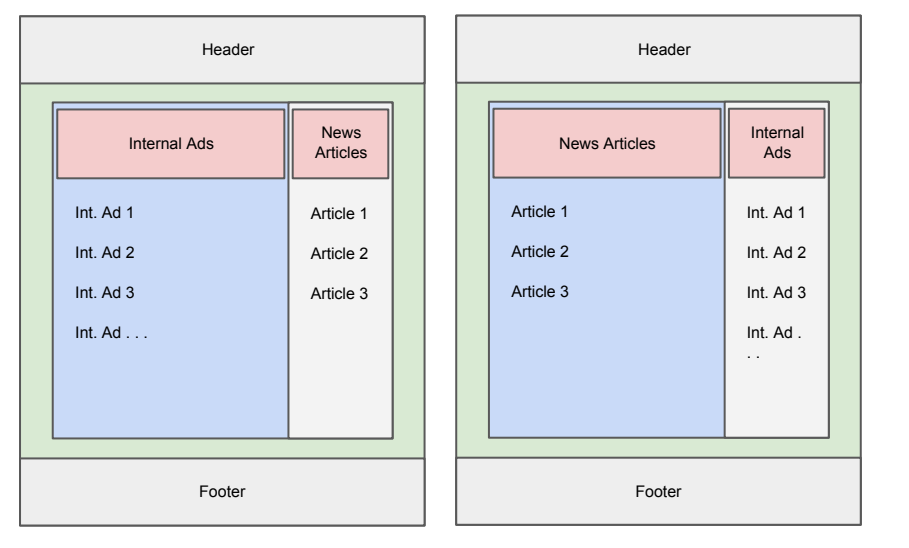

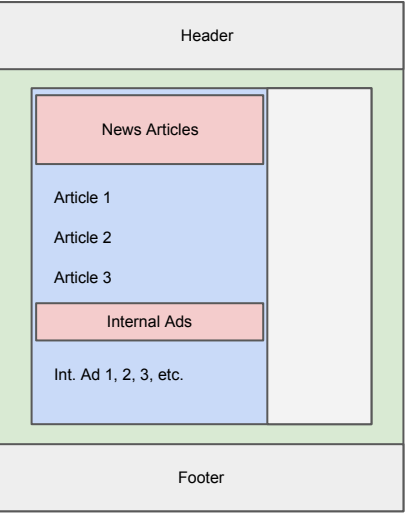

### Panels Structure: Layouts

The diagram below shows how components are placed within the Panels structure.

- 1. You are free to arrange your content freely within the panel block.
- 2. Panels assign <u>columns</u>, <u>not</u> <u>necessarily rows</u>.

| Pane | l Lavouts |  |
|------|-----------|--|

| Header                                                                  |                                   |  |  |  |  |  |
|-------------------------------------------------------------------------|-----------------------------------|--|--|--|--|--|
| News Articles                                                           | Internal<br>Ads                   |  |  |  |  |  |
| Article 1<br>Article 2<br>Article<br>Another Content<br>Text and Images | Int. Ad 1<br>Int. Ad 2<br>Int. Ad |  |  |  |  |  |
| Footer                                                                  |                                   |  |  |  |  |  |

### Panels Structure: Layouts

The diagram below shows how components are placed within the Panels structure.

- 1. You are free to arrange your content freely within the panel block.
- 2. Panels assign <u>columns</u>, <u>not</u> <u>necessarily rows</u>.

Panel Layouts

Internal **News Articles** Ads Article 1 Int. Ad 1 Article 2 Int. Ad 2 Article . . . Int. Ad . . . Another Content Feature Text and Images Text and Images Footer

Header

### Panels Structure: Layouts

The diagram below shows how components are placed within the Panels structure.

- 1. You are free to arrange your content freely within the panel block.
- 2. Panels assign <u>columns</u>, <u>not</u> <u>necessarily rows</u>.
- Build additional columns using tables within a "Panels column".

Panel Layouts

| Header                            |                                   |  |  |  |  |  |  |
|-----------------------------------|-----------------------------------|--|--|--|--|--|--|
| News Articles                     |                                   |  |  |  |  |  |  |
| Article 1<br>Article 2<br>Article | Int. Ad 1<br>Int. Ad 2<br>Int. Ad |  |  |  |  |  |  |
| Another Content A Table           | Feature<br>Text and<br>Images     |  |  |  |  |  |  |
| Footer                            |                                   |  |  |  |  |  |  |

### **Panels Structure: Layouts**

The diagram below shows how components are placed within the Panels structure.

- 1. You are free to arrange your content freely within the panel block.
- 2. Panels assign <u>columns</u>, <u>not</u> <u>necessarily rows</u>.
- Build additional columns using tables within a "Panels column".
- Understand that your site is responsive and your layout will change depending on the device being used to view your site.

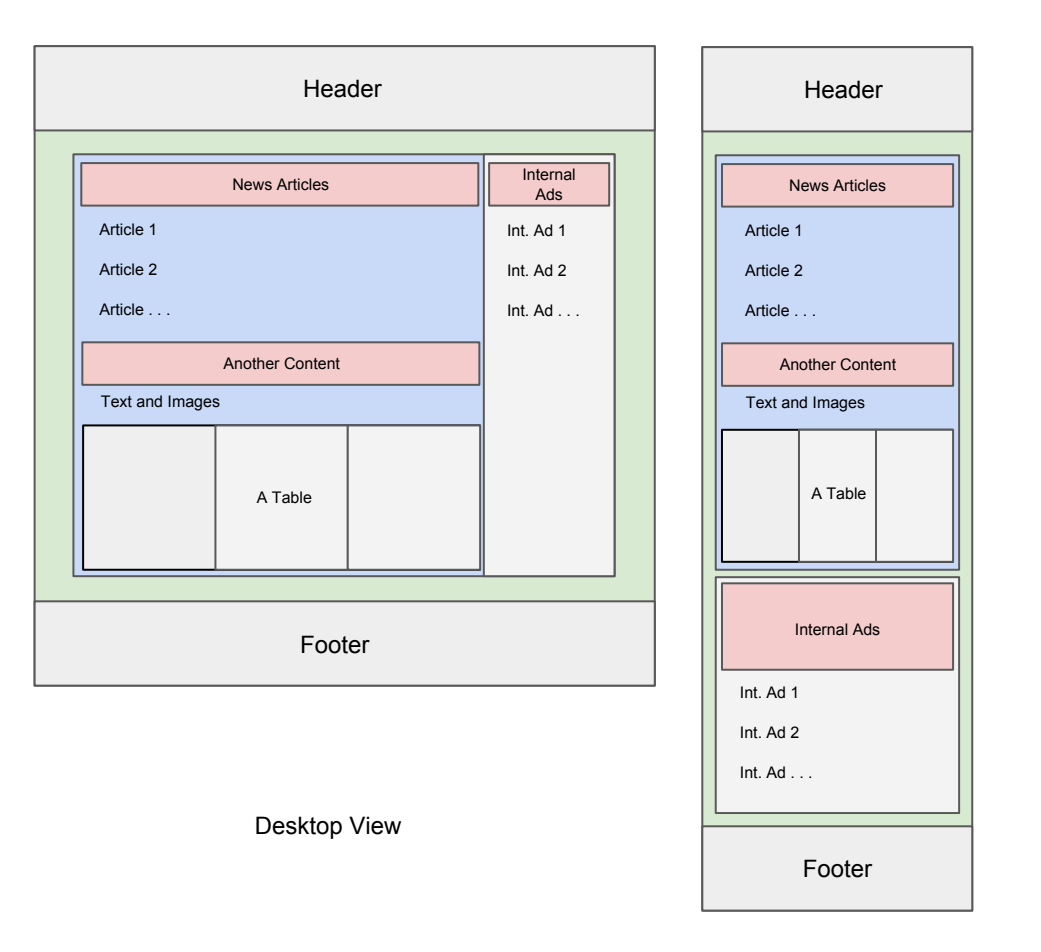

### Panels Structure: Example

Here is a real world example of how your panel layout translates to live content.

| Header                                                                                |                                                |                                                                                                    |
|---------------------------------------------------------------------------------------|------------------------------------------------|----------------------------------------------------------------------------------------------------|
| News Articles                                                                         | Internal<br>Ads                                | NEWS<br>CURRENT NEWS<br>HOME / NEWS                                                                                                    |
| Article 1<br>Article 2<br>Article 3<br>Article 4<br>Article 5<br>Article 6<br>Article | Int. Ad 1<br>Int. Ad 2<br>Int. Ad 3<br>Int. Ad | Piedmont Driving CL<br>2017, Chapter Preside<br>Read more -+<br>Emory University<br>On Wednesday, Marc<br>second annual Door<br>event at the Miller-W<br>Read more -+<br>University of Ge<br>On March 2005, the<br>Amore<br>Dr. Richard DeM<br>On Wednesday, Jamu<br>C. Warnen Professor<br>of the Center for 31st<br>Read more -+ |
| Footer                                                                                |                                                |                                                                                                    |

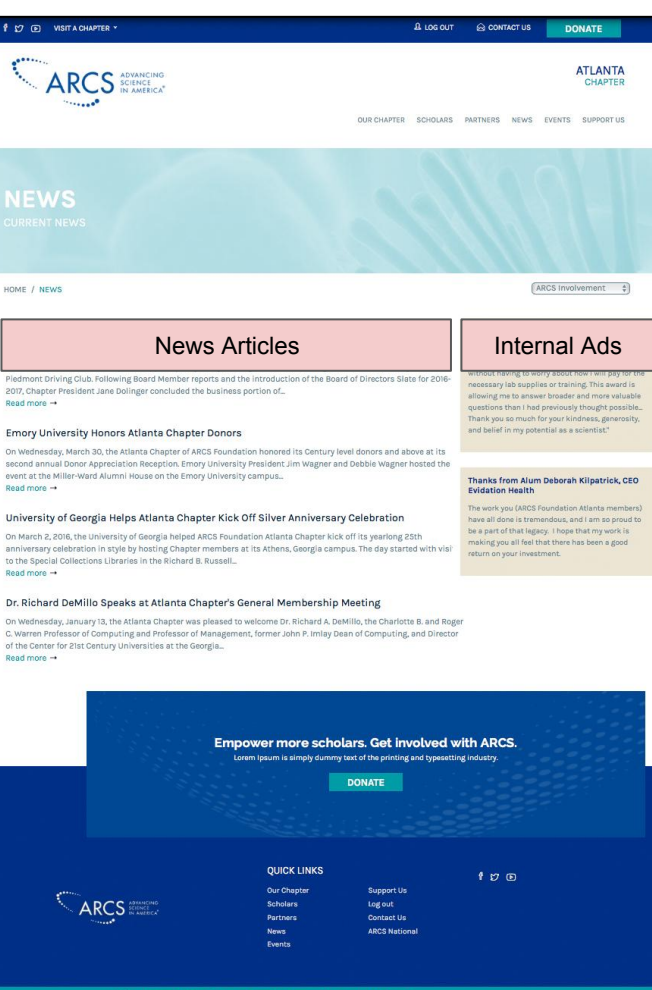

### <u>Layouts</u>

ARCS currently has five panel layout styles that allows for great flexibility.

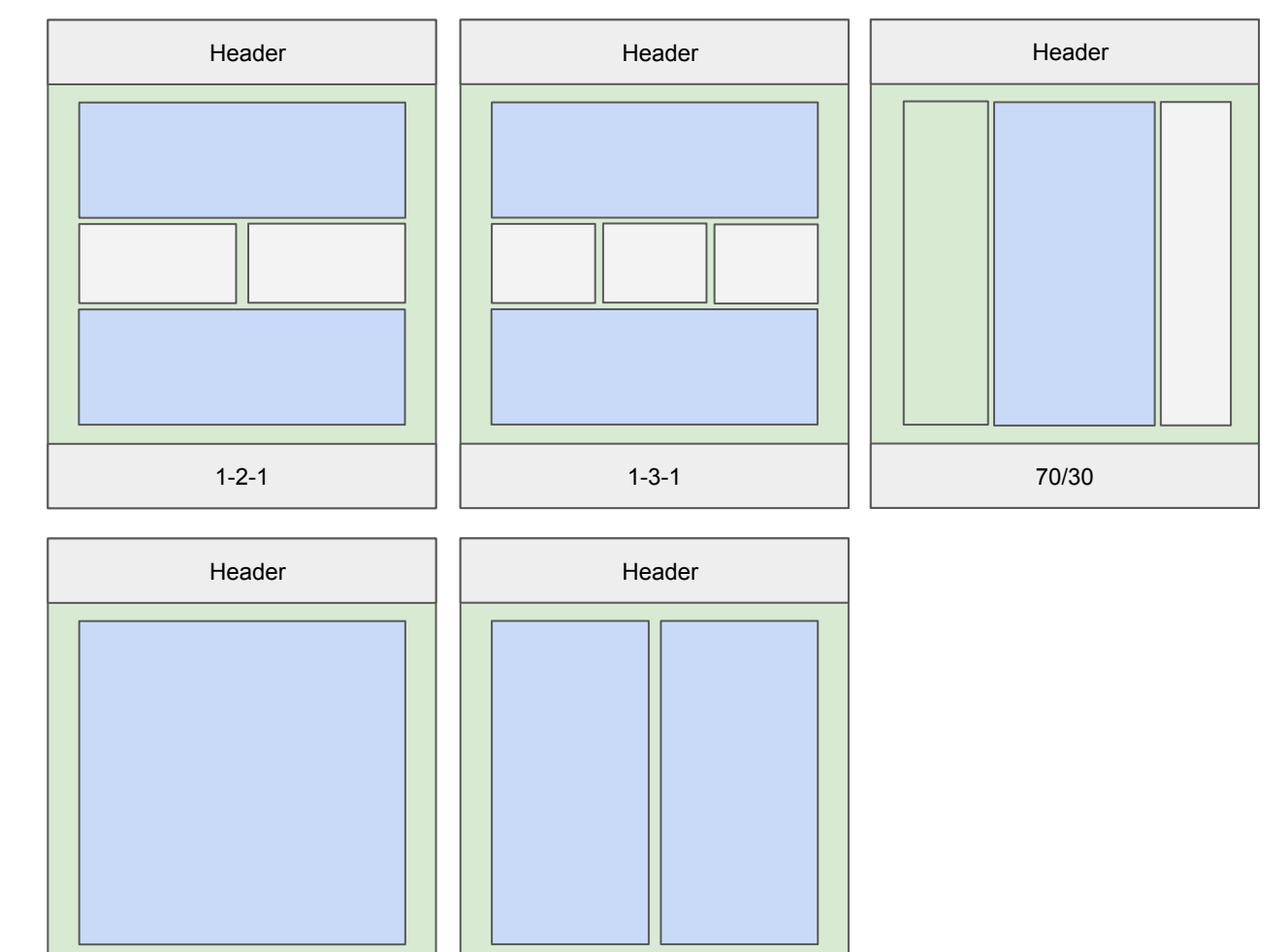

50/50

100

### <u>Layouts</u>

ARCS currently has five panel layout styles that allows for great flexibility.

NOTE: Not all panel blocks are required. Unused panel blocks will not display when viewed on your website.

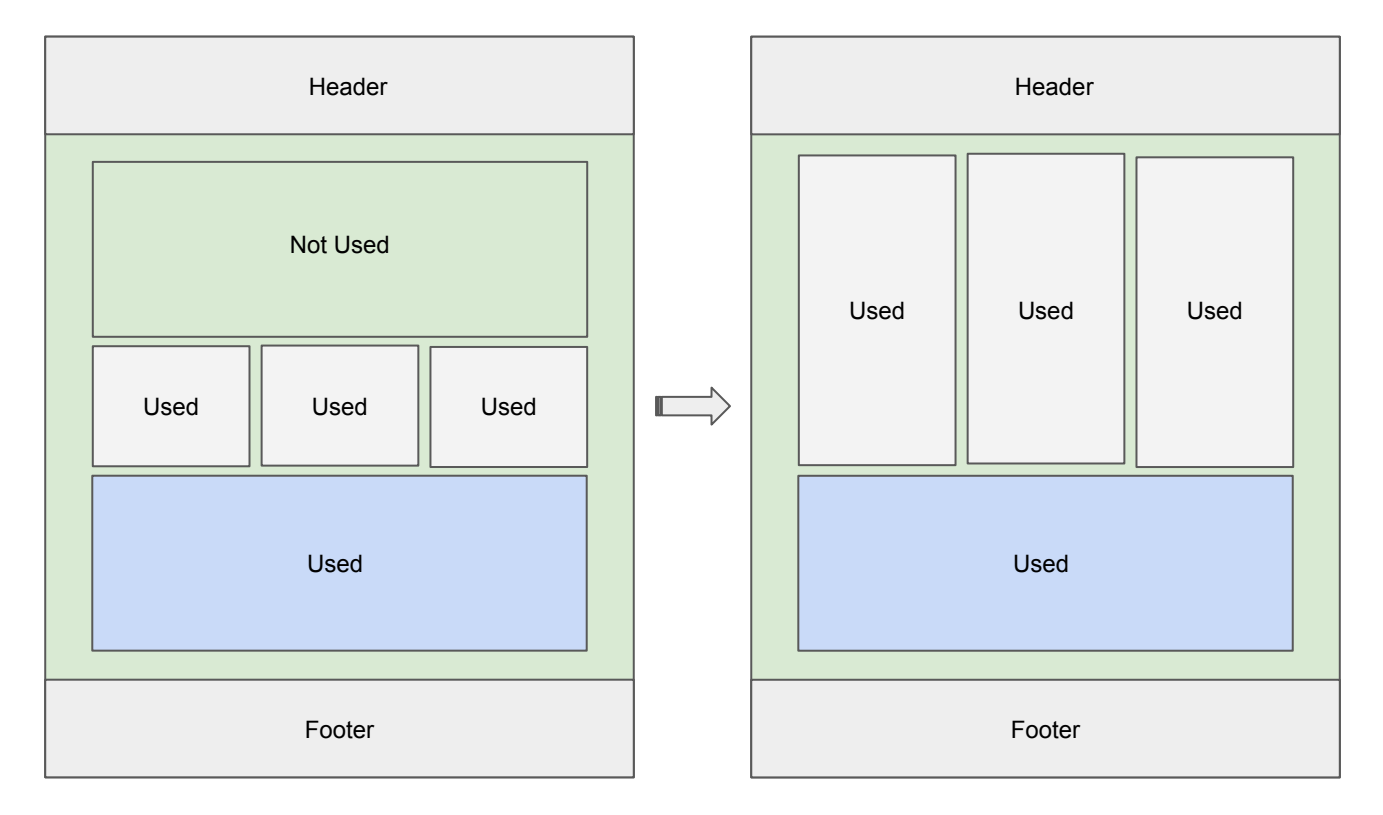

### **Changing / Assigning Layouts**

 In your <u>CONTENT EDIT VIEW</u>, click on <u>change layout button</u> in your bottom toolbar.

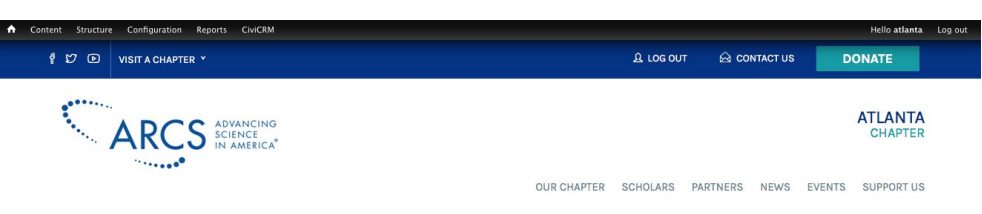

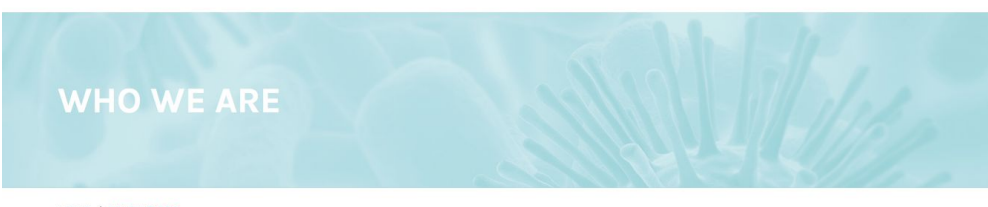

HOME / WHO WE ARE

VIEW EDIT REVISIONS CUSTOMIZE DISPLAY

Atlanta is the commercial and transportation hub of the Southeast United States and houses the world headquarters of many Fortune 500 companies including Coce-Cola, Delta Air Lines, Genuine Parts, First Data, Home Depot, Newell Rubbermaid, Southern Company, SunTrust Bank, and UPS. In the 1960's, Atlanta was "the city too busy to hata". Today, as is evidenced by the recent work of the Centers for Disease Control and Emory University Hospital to curv evictims of the Ebola virus, it is "the city not too busy to care." Educational Institutions such as Emory University, the Georgia Institute of Technology, and Morehouse College, a historically black college, enhance the vibrancy of the city. And, just 70 miles away is Athens, GA, the home of the University of Georgia.

ARCS Foundation Atlanta Chapter consists of approximately 150 determined, philanthropic women committed to providing support for outstanding scholars from Emory University, the Georgia Institute of Technology, Morehouse College and the University of Georgia. These gifted students are the "best and the brightest" in their fields of study. All have been selected by their respective schools for meeting and maintaining the high standards of academic excellence required by ARCS Foundation. We are proud to be playing a part in their achievements and we look forward to their collective ability to contribute to our future quality of Iife. We believe that our nation's economic health depends on its ability to stimulate scientific research.

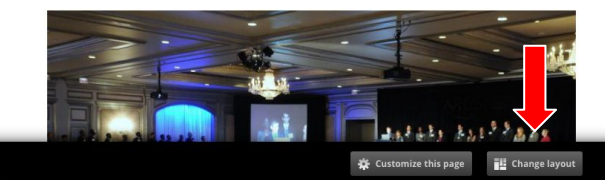

#### Thanks from Scholar Natale Sciolino

"Thank you dearly for your generous contribution to my scientific development. Your contribution has had a profound impact on me at both a personal and professional level. It is a privilege to be an ARCS Scholar, and with this support I will continue to pursue research that aims to advance Neuroscience."

ARCS Involvement

#### Thanks from Alum Tim Sampson, Postdoctoral Scholar at Caltech

I am immensely grateful to the ARCS Foundation and Turner Enterprises for making my award possible. I am honored to have been part of the talented and promising group of young researchers from the Atlanta-area!

#### Thanks from Scholar Kevin Yehl

"I was very fortunate to be selected as one of this year's ARCS scholars... I plan to pursue an academic career in chemistry... Your support will allow me to continue my biomedical research in

### **Changing / Assigning Layouts**

- In your <u>CONTENT EDIT VIEW</u>, click on change layout button in your bottom toolbar.
- 2. Your layout window will pop open showing allowed layouts for the particular content type selected.

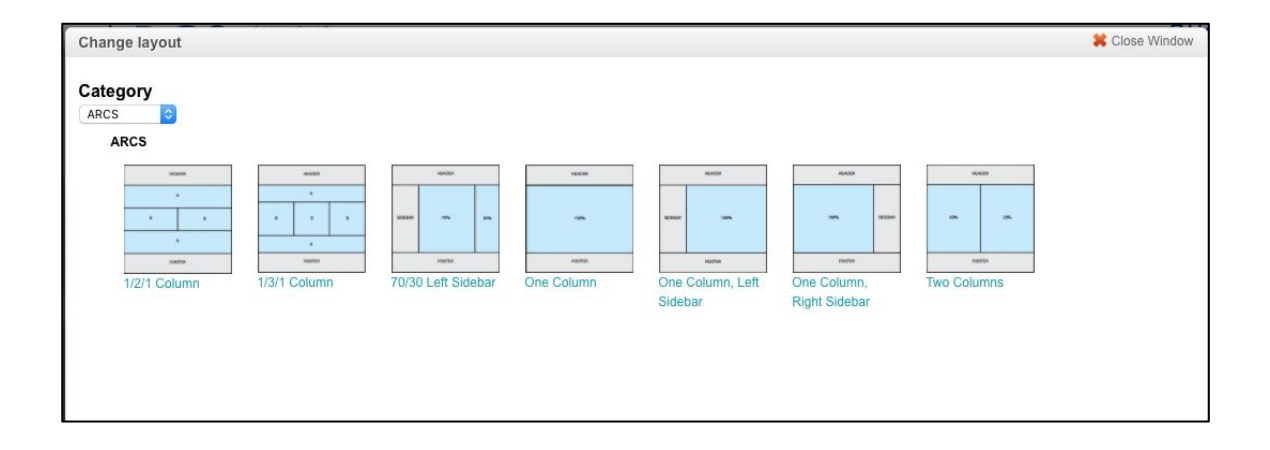

### **Changing / Assigning Layouts**

 In your <u>CONTENT EDIT VIEW</u>, click on change layout button in your bottom toolbar. Current Layout

New Layout

- 2. Your layout window will pop open showing allowed layouts for the particular content type selected.
- Once a layout is selected you will see a confirmation page showing the current, and new layout selected.
- 4. Hit "Save As Custom" to select.

| lange layout        |              |               |              | 🗱 Close Windo |
|---------------------|--------------|---------------|--------------|---------------|
| HEADER              | HEADER       |               |              |               |
|                     | A            |               |              |               |
| 100% SIDEBAR        | 8 8 8        |               |              |               |
|                     | A            |               |              |               |
| FOOTER              | FOOTER       |               |              |               |
| e Column,           | 1/3/1 Column |               |              |               |
| In Sidebal          |              |               |              |               |
|                     |              | Hero          |              |               |
| ustom: Content      |              |               |              |               |
| ▶ Panes             |              |               |              |               |
| ustom: Sidebar      |              |               |              |               |
| ▶ Panes             |              |               |              |               |
|                     |              | Тор           |              |               |
| Middle Left         |              | Middle Middle | Middle Right |               |
|                     |              | Bottom        |              |               |
|                     |              |               |              |               |
| ack Joave as custom |              |               |              |               |
|                     |              |               |              |               |
|                     |              |               |              |               |

### **Rearranging Content in Panels**

 In your <u>CONTENT EDIT VIEW</u>, click on <u>customize this page</u> in your bottom toolbar.

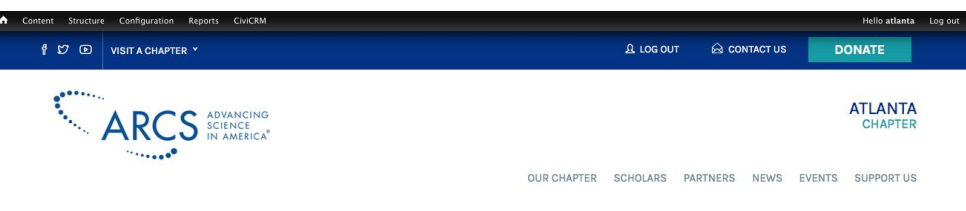

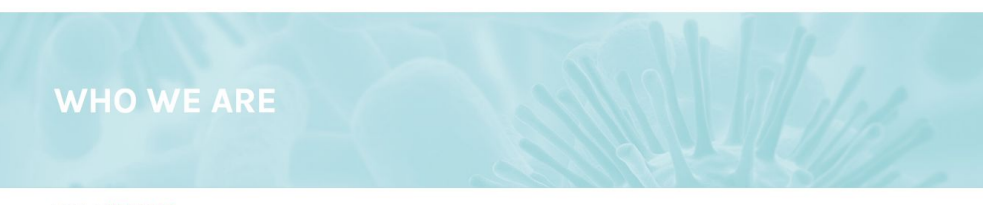

HOME / WHO WE ARE

VIEW EDIT REVISIONS CUSTOMIZE DISPLAY

Atlanta is the commercial and transportation hub of the Southeast United States and houses the world headquarters of many Fortune 500 companies including Coce-Cola, Delta Air Lines, Genuine Parts, First Data, Home Depot, Newell Rubbermaid, Southern Company, SunTrust Bank, and UPS. In the 1960's, Atlanta was "the city too busy to hata". Today, as is evidenced by the recent work of the Centers for Disease Control and Emory University Hospital to curv evictims of the Ebola virus, it is "the city not too busy to care." Educational Institutions such as Emory University, the Georgia Institute of Technology, and Morehouse College, a historically black college, enhance the vibrancy of the city. And, just 70 miles away is Athens, GA, the home of the University of Georgia.

ARCS Foundation Atlanta Chapter consists of approximately 150 determined, philanthropic women committed to providing support for outstanding scholars from Emory University, the Georgia Institute of Technology, Morehouse College and the University of Georgia. These gifted students are the "best and the brightest" in their fields of study. All have been selected by their respective schools for meeting and maintaining the high standards of academic excellence required by ARCS Foundation. We are proud to be playing a part in their achievements and we look forward to their collective ability to contribute to our future quality of Iife. We believe that our nation's economic health depends on its ability to stimulate scientific research.

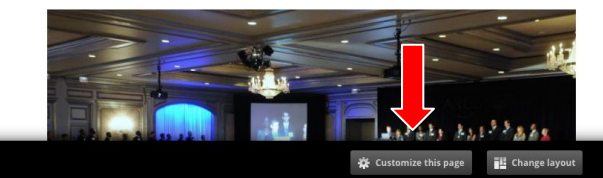

#### Thanks from Scholar Natale Sciolino

ARCS Involvement

"Thank you dearly for your generous contribution to my scientific development. Your contribution has had a profound impact on me at both a personal and professional level. It is a privilege to be an ARCS Scholar, and with this support I will continue to pursue research that aims to advance Neuroscience."

#### Thanks from Alum Tim Sampson, Postdoctoral Scholar at Caltech

I am immensely grateful to the ARCS Foundation and Turner Enterprises for making my award possible. I am honored to have been part of the talented and promising group of young researchers from the Atlanta-area!

#### Thanks from Scholar Kevin Yehl

"I was very fortunate to be selected as one of this year's ARCS scholars\_I plan to pursue an academic career in chemistry... Your support will allow me to continue my biomedical research in

### **Rearranging Content in Panels**

- In your <u>CONTENT EDIT VIEW</u>, click on <u>customize this page</u> in your bottom toolbar.
- 2. You will see the page now displays a dashed-line grid outlining the content blocks.

Example: http://atlanta.arcs.civisite.com/who-we-are

#### HOME / WHO WE ARE

|         | Master Column |            |                   | umn           | Ma  | aster Column     |             |           |
|---------|---------------|------------|-------------------|---------------|-----|------------------|-------------|-----------|
| VIEW    | EDIT          | REVISIONS  | CUSTOMIZE DISPLAY |               |     |                  | ARCS Invo   | lvement ᅌ |
| Content |               |            | ····· +           | Content Block | +   | Sidebar Content  | Block       | +         |
| *       | This r        | node" Body |                   |               | *** | View: Internal / | Ads: Master | ***       |

Atlanta is the commercial and transportation hub of the Southeast United States and houses the world headquarters of many Fortune 500 companies including Coca-Cola, Delta Air Lines, Genuine Parts, First Data, Home Depot, Newell Rubbermaid, Southern Company, SunTrust Bank, and UPS. In the 1860's, Atlanta was "the city too busy to hate." Today, as is evidenced by the recent work of the Centers for Disease Control and Emory University Hospital to cure victims of the Ebola virus, it is "the city not too busy to care." Educational institutions such as Emory University, the Georgia Institute of Technology, and Morehouse College, a historically black college, enhance the vibrancy of the city. And, just 70 miles away is Athens, GA, the home of the University of Georgia.

ARCS Foundation Atlanta Chapter consists of approximately 150 determined, philanthropic women committed to providing support for outstanding scholars from Emory University, the Georgia Institute of Technology, Morehouse College and the University of Georgia. These gifted students are the "best and the brightest" in their fields of study. All have been selected by their respective schools for meeting and maintaining the high standards of academic excellence required by ARCS Foundation. We are proud to be playing a part in their achievements and we look forward to their collective ability to contribute to our future quality of life. We believe that our nation's economic health depends on its ability to stimulate scientific research.

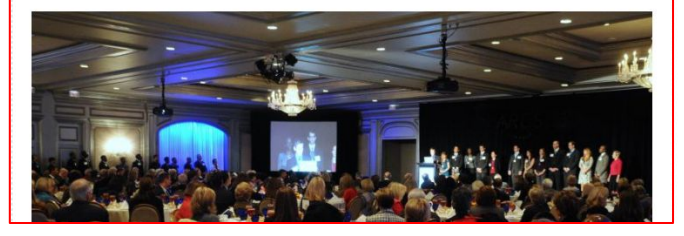

#### Thanks from Scholar Natale Sciolino

"Thank you dearly for your generous contribution to my scientific development. Your contribution has had a profound impact on me at both a personal and professional level. It is a privilege to be an ARCS scholar, and with this support I will continue to pursue research that aims to advance Neuroscience."

#### Thanks from Alum Tim Sampson, Postdoctoral Scholar at Caltech

I am immensely grateful to the ARCS Foundation and Turner Enterprises for making my award possible. I am honored to have been part of the talented and promising group of young researchers from the Atlanta-areal

#### Thanks from Scholar Kevin Yehl

"I was very fortunate to be selected as one of this year's ARCS scholars\_1 plan to pursue an academic career in chemistry\_Your support will allow me to continue my biomedical research in developing novel strateigies to treat drug resistant cancers and cardiovascular diseases... Again, thank you so much for your support of

### Content Block (Selected and dragged)

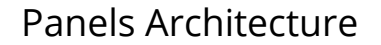

### **Rearranging Content in Panels**

- In your <u>CONTENT EDIT VIEW</u>, click on <u>customize this page</u> in your bottom toolbar.
- 2. You will see the page now displays a dashed-line grid outlining the content blocks.

Example: http://atlanta.arcs.civisite.com/who-we-are

- 3. Select the content block with your cursor and simply drag it into the a new column or area on the page.
- 4. When you hover over an area the area will turn yellow showing the "landing site." If you let go, the content block will be placed in the highlighted landing site.

| Image: Control       Image: Control       Imag                                                                                                    |                                                                                                    |                                                                                                    | Hello ati:       |
|----------------------------------------------------------------------------------------------------|----------------------------------------------------------------------------------------------------|----------------------------------------------------------------------------------------------------|------------------|
| Super Version Control of the standard of a decision of the standard of the standard of the                                    |                                                                                                    | View: Internatids: Master                                                                                                    |                  |
| NUME / WIND WART          Master Column       Important to the dark to dark to the dark to the dark                                                                       | and the second second second second second second second second second second second second second second second | Thanks from Scholar Natale Sciolino                                                                                                    | 8 - KS///A       |
| to be an ARCS Scholar, and with this support if<br>the content will continue to provide a start of the support if<br>the content will continue to provide a start of the support if<br>the support if the support if the suppo                          | HOME / WHO WE ARE<br>Master Column                                                                               | Thank you dearly for your generous contribution<br>to my scientific development. Your contribution<br>has had a profound impact on me at both a<br>personal and professional level. It is a privilege | Master Column    |
| tortent Thanks from Alum Tim Sampson, PostGottorial Scholar at Callech There There is the commercial and transportation hub of the Contreast United States and houses the parts, First Data, Home Depot, Nawell Subbernaid, South There is the commercial and transportation hub of the Contreast United States and houses the parts, First Data, Home Depot, Nawell Subbernaid, South There is the commercial and transportation hub of the Contreast United States and houses the parts, First Data, Home Depot, Nawell Subbernaid, South There is the contreast United States and houses the parts, First Data, Home Depot, Nawell Subbernaid, South There is the contreast United States and houses the parts, First Data, Home Depot, Nawell Subbernaid, South There is Scholar Kevin Yehle, In the Boo's, Atlanta was "the city to busy to hats." Today, as is for Disease Control and from y University Hospital to cut." The sheep is the states and houses the parts first Data, Home Depot, Nawell Subbernaid, South There is Scholar Kevin Yehle, In the Boo's, Atlanta was "the city to busy to hats." Today, as is for Disease Control and for outstaterially states in the Matas." Attes Foundation Atlanta Chapter consists of approximate Atlant Mater is the contreast of parts Data At Lines. Attes Foundation Atlanta Chapter consists of approximate Atlant Mater was scholar of the Atlanta Boo's material and the brightest" in their fields of study. All have been se controllar diseases. Attes Foundation Atlanta Chapter consists of approximate Atlant Mater was been se in the Mater attes and Mater attes and Mater attes and Mater attes and Mater attes and Mater attes and Mater attes and Mater attes attes and Mater attes and Mater attes attes and Mater attes attes and Mater attes attes and Mater attes attes and Mater attes attes attes attes attes attes attes attes attes attes attes attes attes attes attes attes attes attes attes attes attes attes attes attes attes attes attes attes attes attes attes attes attes attes attes attes attes attes attes attes attes attes at                                | VIEW EDIT REVISIONS CUSTOMIZE DISPLAY                                                                            | to be an ARCS Scholar, and with this support I<br>will continue to pursue research that aims to<br>advance Neuroscience."                                                                             | ARCS Involvement |
| Thanks from Alum Tim Sampson,<br>Pottocioral Scholar at Callech<br>I an immensely gradul to the ARCS Foodation and<br>memory or young researchers from the Atlants area<br>word headquarters of many Fortune 500 companies incl<br>for Disease Control and Emory University Head<br>Toborado have been part of the latented and promising<br>group of young researchers from the Atlants area<br>word headquarters of many Fortune 500 companies incl<br>for Disease Control and Emory University Head<br>to busy to earse "Educational institutions such as Emory<br>List 70 miles away is Athens, GA, the home of the University<br>ARCS Foundation Atlanta Chapter consists of a provintion<br>of Technology, and Morehouse College and the University of to-<br>and the brightest" in their fieldes of study. All have been part of the study and have been part<br>for Disease of provinties of the Control and Emory Interest of the study and the study and the study an | Content                                                                                                    |                                                                                                    | Sidebar          |
| Attents is the commercial and transportation hub of the functionation of the attention of the attention of t                                |                                                                                                    | Thanks from Alum Tim Sampson,                                                                                                    |                  |
| This node" Body Interference of making my award possible. I am home do have been part of the takened and promaing group of yourg researchers from the Allanda-arral ** Interference of maxing my award possible. I am home do have been part of the takened and promaing group of yourg researchers from the Allanda-arral ** Interference of maxing my award possible. I am home do have been part of the takened and promaing group of yourg researchers from the Allanda-arral ** Interference of maxing my award possible. I am home do have been part of the takened and promaing group of yourg researchers from the Allanda-arral ** Interference of maxing my award possible. I am home do have been part of the takened and promaing group of yourg researchers from the Allanda-arral ** Interference of the takened of the takened of the takened of the second of the takened of the second of the takened of the second of the takened of the second of the takened of the second of the second of the takened of the second of the second of the takened of the second of the second of the second of the second of the takened of the second of the second of the cond of the second of the second of the s                                | e                                                                                                    | Law immediate in the ADCC Foundation and                                                                                                    |                  |
| Image: This node" Body       This node" Body         Atlanta is the commercial and transportation hub of the once to have been part of the latendar and promising group of young researchers from the Atlanta-areal ************************************                                                                                                    |                                                                                                    | Turner Enterprises for making my award possible 1 am                                                                                                    |                  |
| Atlanta is the commercial and transportation hub of the Southeast United States and houses the world headquarters of many Fortune 500 companies incl. Integration of the Southeast United States and houses the world headquarters of many Fortune 500 companies incl. Integration of the Southeast United States and houses the world headquarters of many Fortune 500 companies incl. Integration of the Southeast United States and houses the world headquarters of many Fortune 500 companies incl. Integration of the Southeast United States and houses the world headquarters of many Fortune 500 companies incl. Integration of the Southeast United States and houses the world headquarters of many Fortune 500 companies incl. Integration of the Southeast United States and houses the world headquarters of many Fortune 500 companies incl. Integration of the Southeast United States and houses the world headquarters of many Fortune 500 companies incl. Integration of the Southeast United States and houses the integration of the Southeast United States and houses the integration of the Southeast Could be provided in Southeast United States and houses the integration of the Southeast Could be provided in Southeast United States and Houses the Southeast United States and Houses the Southeast United States and Houses and Larkows and Southeast United States and Houses and Larkows and Southeast United States and Houses the Southeast United States and Houses and Larkows and States and Houses and House Southeast Could be provided in Southeast Could be provided in Southeast Could be and States and Houses and House Southeast United States and House and House States and House Southeast Could be provided in Southeast Could be and States and House Southeast Could be and States and House Southeast Could be and States and House Southeast Could be and States and House Southeast Could be and States and House Southeast Could be and States and House Southeast Could be and States and House Southeast Could be and States and House Southeast Could be and Hous                                |                                                                                                    | honored to have been part of the talented and promising                                                                                                    |                  |
| Atlanta is the commercial and transportation hub of the bouhast United States and houses the world headquarters of many Fortune 500 companies including coase Color. Data Atlanta to the commercial provided in the commercial provided in the commercial and transportation and the commercial and transportation and the commercial and transportation and the commercial and transportation and the commercial and transport for outstanding schedure and commercial provided in the commercial provided in the commercial research of the commercial provided in the commercial provided in the commerci                                | * This node" Body                                                                                                | group of young researchers from the Atlanta-area                                                                                                    |                  |
| word headquarters of many Fortune 500 companies Including coace-Colls, Cells and Lines, Cendine<br>Parts, First Data, Home Depot, Newell Rubbermaid, Souther<br>Thanks from Scholar Kenin Yell, S. In the<br>1960s, Atlanta was "the city too busy to hate." Today, as is<br>for Disease Control and Emory University Hospital to cure<br>opares AtdDs advantations and the city too busy to hate." Today, as is<br>for Disease Control and Emory University Hospital to cure<br>opares AtdDs advantations and the cure<br>too busy to care." Educational Institutions such as Emory<br>is activity of an AtdDs advantation such as the cure<br>parts and the providing support for outstanding scholar<br>of Technology, Morehouse College and the University<br>of Technology, Morehouse College and the University<br>of Technology, Morehouse College and the University<br>of Technology, Morehouse College and the University<br>of Technology, Morehouse College and the University<br>of Technology, Morehouse College and the University<br>of Technology, Morehouse College and the University<br>of Technology, Morehouse College and the University<br>of the Mark agg/Indiatation Stendard, State<br>and the brightest "In their fields of study. All have been as College Mark-"papertive scholar for<br>meeting and maintaining the high standards of academic<br>excellence required by ARCE Foundation. We<br>are proud to be playing as pain in their achievements and their collective ability to<br>contribute to our future quality of Iffe. We believe that our nation's economic health depends on its<br>ability to stimulate scientific research.                                                                                                    | Atlanta is the commercial and transportation hub of the                                                          |                                                                                                    |                  |
| Parts, First Data, Homo Depot, Newell Rubbermaid, Southi,<br>Thanks from Scholar, Kevin Yehl, S., In the<br>1960's, Atlanta was "the city too busy to hata." Today, as is<br>in view viery potentiate to be view of this<br>for Disease Control and Enory University Hospital to cur, view<br>too busy to care." Educational institutions such as Emory<br>is academic to state viery too state and the state viery to the state viery to the state viery to the<br>too busy to care." Educational institutions such as Emory<br>is academic to state viery to state viery to the state viery to the state viery to the state<br>too busy to care." Educational institutions such as Emory<br>is academic to state viery to state and the state of the University<br>and the busy state of the University of care and cardioxascular diseases.<br>ARCS Foundation Atlanta Chapter consists of approximat<br>of envirology, Morehouse College and the University of care<br>of the chology, Morehouse College and the University of care<br>and the brightest" in their fields of study. All have been as<br>- estituted concentration and the low school for<br>meeting and maintaining the high standards of academic asculations explained by ARCS Foundation. We<br>are proud to be playing a part in their achievements and two low forward to their collective ability to<br>school for nucleus classifier and the low forward to their collective ability to<br>contribute to our future quality of iffe. We believe that our nucleus economic health depends on its<br>ability to stimulate scientific research.                                                                                                    | world headquarters of many Fortune 500 companies incl                                                            |                                                                                                    |                  |
| 1960°s, Atlanta was "the city too busy to hate" Today, as is<br>for Disease Control and Emory University Hospital to cure<br>standard to pussel to pussel to pussel to pussel to pussel to pussel<br>to busy to care." Educational institutions such as Emory<br>laddeting tarters and biometry byometical generation<br>pussel to mission and the transfer of the transfer of the transfer of the transfer of the<br>pussel to mission and the transfer of the transfer of the transfer of the<br>committee of the transfer of the transfer of the transfer of the transfer of the<br>committee of the transfer of the transfer of the transfer of the transfer of the<br>committee of the transfer of the transfer of the transfer of the transfer of the<br>committee of the transfer of the transfer of the transfer of the transfer of the<br>committee of the transfer of the transfer of the transfer of the transfer of the<br>committee of the transfer of the transfer of the transfer of the transfer of the<br>committee of the transfer of the transfer of the transfer of the transfer of the<br>committee of the transfer of the transfer of the transfer of the transfer of the<br>committee of the transfer of the transfer of the transfer of the transfer of the<br>committee of the transfer of the transfer of the transfer of the transfer of the transfer of the<br>committee of the transfer of the transfer of the transfer of the transfer of the<br>contribute to our future quality of life. We believe that our nation't economic health depends on its<br>ability to stimulate scientific research.                                                                                                    | Parts, First Data, Home Depot, Newell Rubbermaid, South                                                          | Thanks from Scholar Kevin Yehlps. In the                                                                                                    |                  |
| for Disease Control and Emory University Hospital to cure<br>to busy to care." Educational institutions such as Emory<br>is academic area inghemistry.:You're support will<br>academic area inghemistry.:You're support will<br>igat 20 miles away is Athens, GA, the home of the University<br>ARCS Foundation Atlanta Chapter consists of approximat<br>Marchinology, Morehouse College and the University of Galeries and Anales Englands Understand America<br>and the brightest" in their fields of study. All have been as<br>efforts With an experiment being scholar in the inversity of Galeries and Anales Englands Understand America<br>and the brightest" in their fields of study. All have been as<br>efforts With an experiment being scholar in the inversity of Galeries and Anales Englands Understand America<br>and the brightest" in their fields of study. All have been as<br>efforts With an experiment being scholar in the inversity of Galeries and Anales Englands Understand America<br>and the brightest" in their fields of study. All have been as<br>efforts With an experiment being scholar in the inversity of Galeries and Anales. The<br>ability to stimulate scientific research.                                                                                                    | 1960's, Atlanta was "the city too busy to hate." Today, as is                                                    | visions very fortunate to be selected as one of this                                                                                                    |                  |
| too busy to care. Educational institutions such as a Emory Lineademic burster inglementstry/Worr support will<br>Technology, and Morehouse College, a historically black of inflowments for which are synthesis to treat drug<br>resistant cancers and cardiovascular diseases.<br>ARCS Foundation Atlanta Chapter consists of approximati Light Utahu vasis much drogwaneaport of the<br>committed to providing support for outstanding scholar:<br>resistant cancers and cardiovascular diseases.<br>ARCS Foundation Atlanta Chapter consists of approximati Light Utahu vasis much drogwaneaport of the<br>committed to providing support for outstanding scholar:<br>resistents and post graduatesdivestion, buth of<br>and the brightest" in their fields of study. All have been se<br>competitives and maintaining the high standards of academic accelence required by ARCS Foundation. We<br>are proud to be playing a part in their calleverse to do. Bohord or their callective ability to<br>contribute to our future quality of life. We believe that our nation's scenemic issuit depends on its<br>ability to stimulate scientific research.                                                                                                    | for Disease Control and Emory University Hospital to cure                                                        | vivear's ARCS scholars/inplait to pursue amot                                                                                                    |                  |
| Technology, and Morehouse College, a historically black or lellow me do continue my biomedical research in<br>Just 70 miles away is Athens, GA, the home of the University developing new strategies to treat drug<br>resistant cancers and cardiovacular diseases.<br>ARCS Foundation Atlanta Chapter consists of a paproximati (Aglaic theme young much forsyoursepport of the<br>committed to providing support for outstanding scholar: friedress and door gradiust adjaces using Athens, boung much forsyoursepport of the<br>committed to providing support for outstanding scholar: friedress and door gradiust adjaces using Athens, boung and the University of Growthich active structure to keeping Atmetica<br>and the brightest" in their fields of study. All have beer as log 1999 (1997) from respective schools for<br>meeting and maintaining the high standards of academic oscellance required by ACCS foundation. We<br>are proud to be playing a part in their achievements and we look forward to their collective ability to<br>contribute to our future quality of IIFe. We believe that our nation's scenarch health depends on its<br>ability to stimulate scientific research.                                                                                                    | too busy to care." Educational institutions such as Emory                                                        | Uiskademicidar@eringhemistrybe/our support will                                                                                                    |                  |
| just 20 miles away is Athens, GA, the home of the Universe of developing novel strateligies to treat drug mediation Atlanta Chapter consists of approximate . Algorithmenk yous mutch for your support of the committed to providing support for outstanding schedure                                                                                                    | Technology, and Morehouse College, a historically black c                                                        | lallew me to continue my biomedical research in                                                                                                    |                  |
| ARCS Foundation Atlanta Chapter consists of approximati. (Majhu blank yakas much forgonausphort of the committed to providing support for outstanding scholar insciences and load graduate development of the committed to providing support for outstanding scholar insciences and load graduate development of the committed to providing support for outstanding scholar insciences and load graduate development of the committed to providing support for outstanding scholar insciences and load graduate development of the committed to providing support for outstanding scholar insciences and load graduate development of the committed to provide scholar of the committed scholar insciences and load graduate development of the committed scholar insciences and load graduate development of the committed scholar insciences and load graduate development of the committed scholar insciences and load graduate development of the committed scholar insciences and load graduate development of the committed scholar insciences and load graduate development of the committed scholar insciences and load graduate development of the committed scholar insciences and load graduate development of the committed scholar insciences and load graduate development of the committed scholar insciences and load graduate development of the committed scholar insciences and the committed scholar insciences and load graduate development of the committed scholar insciences and the committed scholar insciences and load graduate development of the committed scholar insciences and load graduate development of the committed scholar insciences and load graduate development of the committed scholar insciences and load graduate development of the committed scholar insciences and the committed scholar insciences and the committed scholar insciences and the committed scholar insciences and the committed scholar insciences and the committed scholar insciences and the committed scholar insciences and the committed scholar insciences and the committed scholar insciences and                                | just 70 miles away is Athens, GA, the home of the Univers                                                        | ty developing novel strateigies to treat drug                                                                                                    |                  |
| ARCS Foundation Atlanta Chapter consists of approximat - Again thank you's much do you support of the the providing support for outstanding scholar in elisiens and post graduated subjuint, both of of Technology. Morehouse College and the University of an which have you inpostant in keeping America and the brightest" in their fields of study. All have been an economic to the construction of the high start data of a cademic recellence required by ARCS Foundation. We are proud to be playing a part in their achievements and we look forward to their collective ability to contribute to our future quality of life. We believe that our nation's scenamic health depends on its ability to stimulate scientific research.                                                                                                    |                                                                                                    | resistant cancers and cardiovascular diseases                                                                                                    |                  |
| committed to providing support for outstanding scholars. Indefedee and post graduate Budgulon, Both all<br>of Technology, Morehouse College and the University of Go. Witch Wate avglund that is keeping anglical<br>and the brightest" in their fields of study. All have been so incompetitive, "expective scholars for<br>meeting and maintaining the high standards of academic excellence required by ARGE Foundation. We<br>are proud to be playing a part in their achievements and we look forward to their collective addity to<br>contribute to our future quality of Iffe. We believe that our nation's account health dopends on its<br>ability to stimulate scientific research.                                                                                                    | ARCS Foundation Atlanta Chapter consists of approximat                                                           | el Again, thank you so much for your support of the                                                                                                    |                  |
| dr i rechnology, Morenouse college and the University of Lio matchines a platitudities and the Sinter Matchines and the Sinter Sinter S                                | committed to providing support for outstanding scholars                                                          | which are very important in keeping America                                                                                                    |                  |
| and the brightest in their fields of study, all have been selected with merepective schools for<br>meeting and maintaining the high standards of academic schools forward to the playing a part in their achievements and we look forward to their collective ability to<br>contribute to our future quality of life. We believe that our nation's economic health depende on its<br>ability to stimulate scientific research.                                                                                                    | or rechnology, Morehouse College and the University of G                                                         | competitive."                                                                                                    |                  |
| meeting and maintaining the nigh standards of adademic excellence required by ARCs Houndaton We are proud to be playing a part in their adaleties look forward to their collective ability to contribute to our future quality of life. We believe that our nation's commit health depends on its ability to stimulate scientific research.                                                                                                    | and the brightest' in their fields of study. All have been se                                                    |                                                                                                    |                  |
| a producto be playing a part in their achievements and we look forward to their collective ability to<br>contribute to our future quality of IIf. We believe that our nation's scenamic health depends on its<br>ability to stimulate scientific research.                                                                                                    | meeting and maintaining the high standards of academi                                                            |                                                                                                    |                  |
| ability to stimulate scientific reserch.                                                                                                    | are proud to be playing a part in their achievements and                                                         |                                                                                                    |                  |
|                                                                                                    | contribute to our future quality of life. We believe that our                                                    | nation's economic nearth depends on its                                                                                                    |                  |
|                                                                                                    |                                                                                                    |                                                                                                    |                  |

Create new revision

### **Rearranging Content in Panels**

- In your <u>CONTENT EDIT VIEW</u>, click on <u>customize this page</u> in your bottom toolbar.
- 2. You will see the page now displays a dashed-line grid outlining the content blocks.

Example: http://atlanta.arcs.civisite.com/who-we-are

- 3. Select the content block with your cursor and simply drag it into the a new column or area on the page.
- 4. When you hover over an area the area will turn yellow showing the "landin site." If you let go, the content block will be placed in the highlighted landing site.
- 5. Save your work by checking off <u>"Create new</u> revision" and clicking <u>"Save as custom"</u>

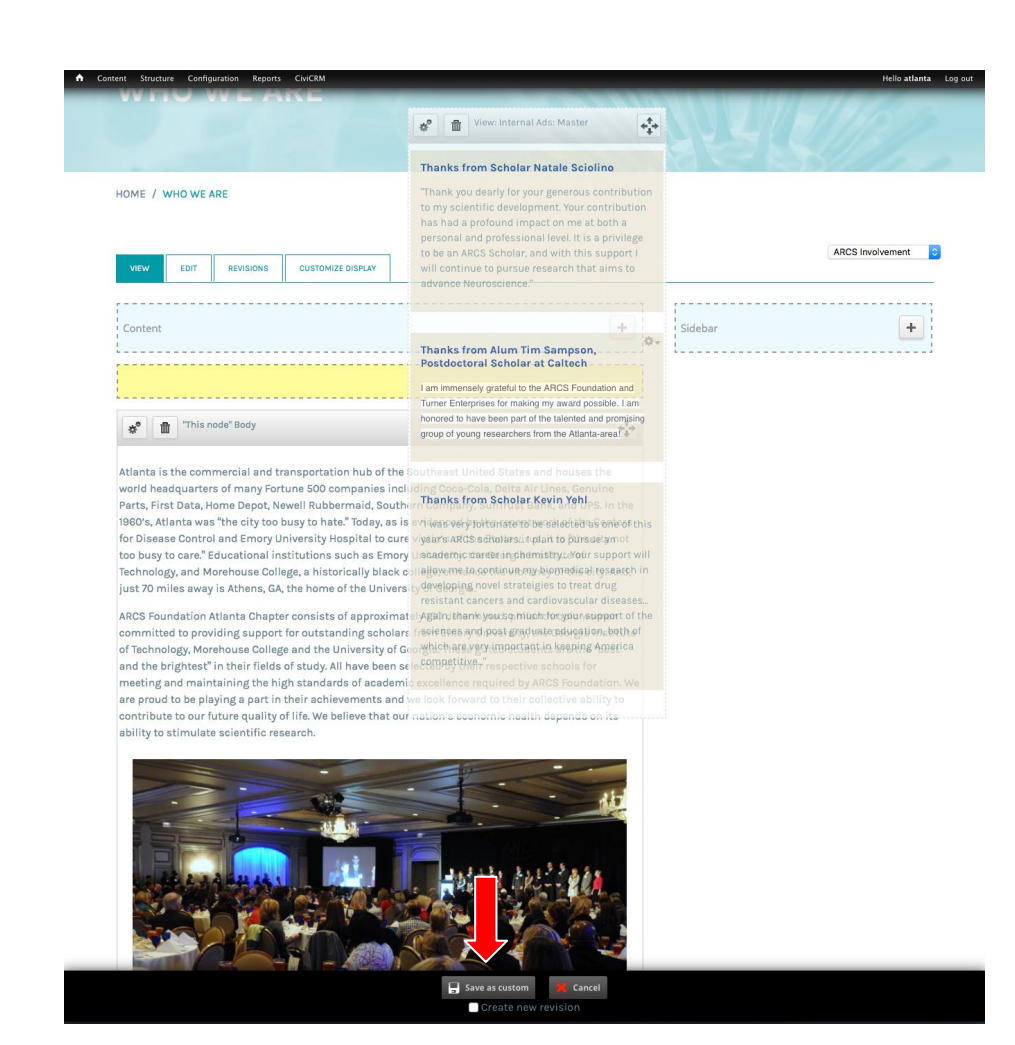

# Panels Architecture Exercise

In this exercise we will look at the basic components of a Chapter landing page (homepage) file and build a sample homepage.

- 1. The Hero image is your main feature slideshow. We recommend a high resolution image cropped to 16:9 ratio.
- 2. Your image call outs are feature boxes with an image and text, linking to a page, event, or article.
- Your homepage news feed displays any articles that were set to "publish to front page" We recommend at least 3 articles.

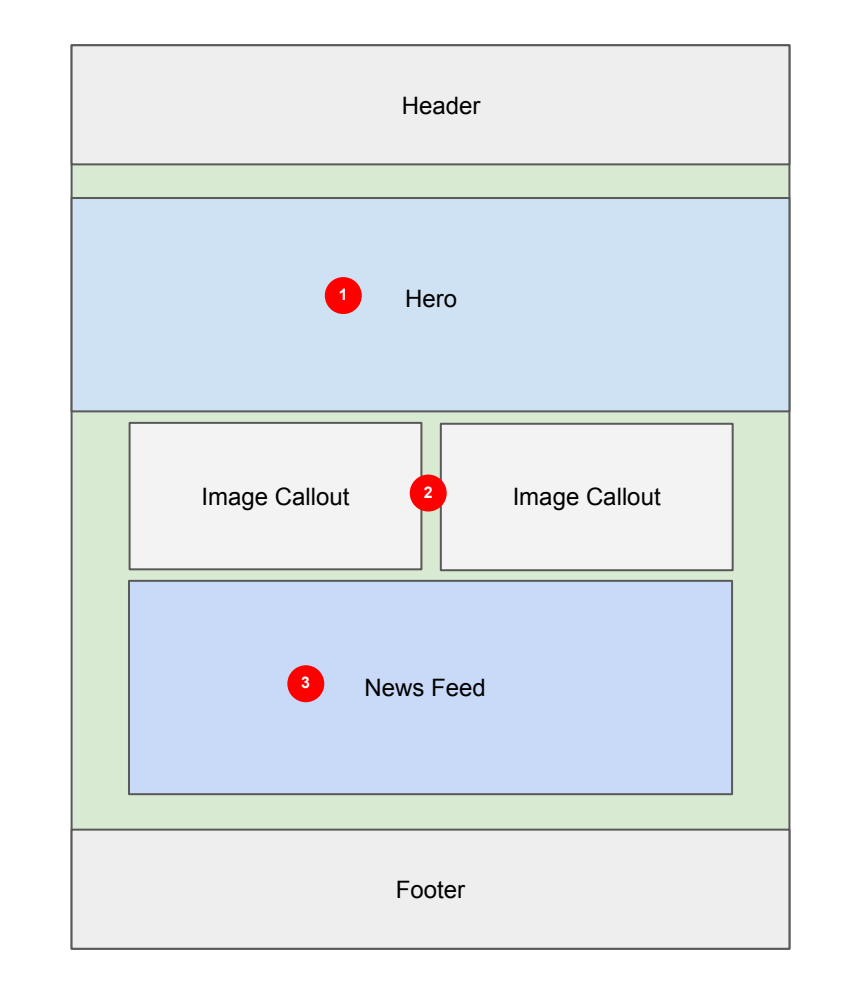

# Panels Architecture Exercise

Custom panel pages are any pages you use in a website with the exception of a homepage (main landing page). Homepages have a special layout even though they are a custom panel page.

In this exercise we are going to create a Homepage. So we will be selecting "Homepage" instead of "Custom Panel Page"

### Creating a new "homepage" (main landing page)

 In your top admin toolbar, select: <u>Content</u> > <u>Add Content</u> > <u>Homepage</u>

### Creating a "new custom page" (site pages)

 In your top admin toolbar, select: <u>Content</u> > <u>Add Content</u> > <u>Custom Panel Page</u>

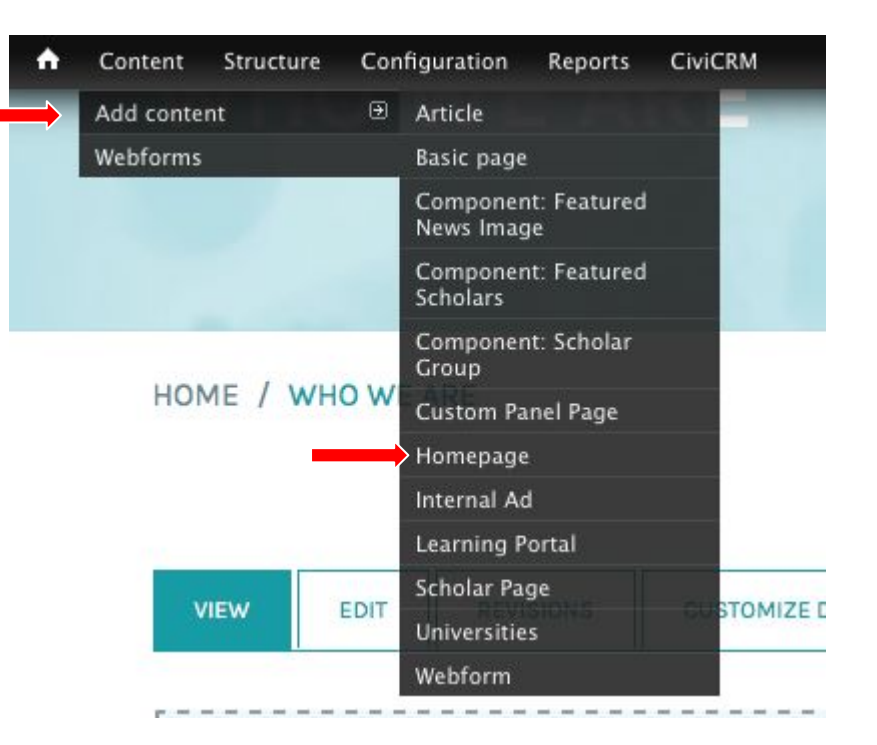

# Build a Homepage Exercise

Please refer to the accompanying training video in order to see the steps involved in creating a chapter site homepage.

Using what we learned in Panels we will create a new <u>"media gallery"</u> (Event Highlights) for an event.

Example content:

https://www.arcsfoundation.org/atlanta/gallery/2016-donor-appreciation-event

- 1. We want this event highlight page to have the following content types:
  - Headline (event name)
  - Copy (event highlight text / description)
  - Image Gallery (photos from the event)
- 2. We want to publish this page under "Event Highlights."

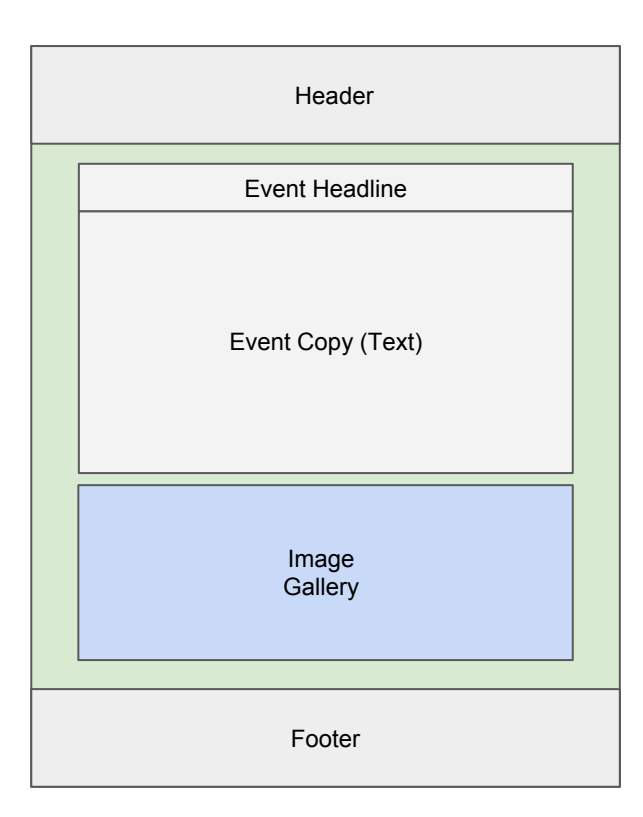

Visualization

Media Gallery (Event Highlight) pages are any pages you use to post photos and article writeups after an event has occurred.

In this exercise we are going to create an Event Highlight page. So we will be selecting "Media Gallery" content type.

### Creating a "media gallery" (event highlight)

 In your top admin toolbar, select: <u>Content</u> > <u>Add Content</u> > <u>Media Gallery</u>

| • | Content   | Structure (                    | Configuration             | Reports            | CiviCRM               |
|---|-----------|--------------------------------|---------------------------|--------------------|-----------------------|
| - | Add conte | ntieadline                     | Article                   |                    | _                     |
|   | Webforms  |                                | Basic page                | N TRAN BA          |                       |
|   |           | Source                         | Componer<br>News Imag     | it: Featured<br>Je |                       |
|   |           | Format                         | Componer<br>Scholars      | it: Featured       |                       |
|   |           |                                | Componer<br>Group         | ıt: Scholar        |                       |
|   |           |                                | Custom Pa                 | nel Page           |                       |
|   |           | Switch to plai                 | <mark>n t</mark> Homepage |                    |                       |
|   |           | Text format                    | F Internal Ac             | l -                |                       |
|   |           | <ul> <li>Web page a</li> </ul> | add Learning P            | ortal              | into links automati   |
|   |           | Lines                          | Media Gall                | erytomatical       | liy.                  |
|   |           | Сору                           | Scholar Pa                | ge                 |                       |
|   | 3         | Source                         | Universitie<br>Webform    | s<br>i ii ii       | Q                     |
|   | ÷‡+       | Format                         | - Styles                  | -                  | 3 I U <del>S</del> ×. |

### Setting up your Media Gallery

- 1. Name your page title
- 2. Event date (past)
- 3. Event write up text.
- 4. Next step -->

| me » Add content                                           |                               |
|------------------------------------------------------------|-------------------------------|
| reate Media Gallery                                        |                               |
|                                                            |                               |
| litte -                                                    |                               |
|                                                            |                               |
| DATE                                                       |                               |
| Year Month Day                                             |                               |
| 2016 ¢ Aug ¢ 16 ¢                                          |                               |
|                                                            |                               |
| Rody (Edit summary)                                        |                               |
|                                                            |                               |
|                                                            |                               |
|                                                            |                               |
|                                                            |                               |
|                                                            |                               |
|                                                            |                               |
|                                                            |                               |
|                                                            |                               |
|                                                            |                               |
|                                                            |                               |
|                                                            |                               |
|                                                            |                               |
|                                                            |                               |
|                                                            |                               |
|                                                            |                               |
|                                                            |                               |
|                                                            |                               |
| Switch to skills test withor:                              |                               |
| Switch to plain text editor                                |                               |
| Switch to plain text editor<br>Text format, <u>FairINA</u> | More information about text f |

### Setting up your Media Gallery

- 1. Hit "Browse" to add first image.
- 2. Add in a photo caption.
- 3. Click "Add another item" to add Another photo to your gallery.
- 4. Next step -->

|                       | toe                                                                                                    |                                 |
|-----------------------|----------------------------------------------------------------------------------------------------|---------------------------------|
| I                     | Browse                                                                                                    |                                 |
| agrap                 | aph Format                                                                                                    |                                 |
| ▼ TE                  | TEXT                                                                                                    |                                 |
| He                    | Headline                                                                                                    |                                 |
|                       | a source   X · C @ @ @ ♥- < → < \$ ₽                                                                                                    |                                 |
|                       | Format - Styles - B I U S X, X* I, 1= t= +E ?? E = = = +1 1 + • • • • •                                                                                                    | 1                               |
|                       |                                                                                                    |                                 |
|                       |                                                                                                    |                                 |
|                       |                                                                                                    |                                 |
| Sw                    | Switch to plain text editor                                                                                                    |                                 |
| Т                     | Text format Full HTML 0                                                                                                    | More information about text for |
|                       | Web page addresses and e-mail addresses turn into links automatically.                                                                                                    |                                 |
| •                     | Lines and paragraphs break automatically.                                                                                                    |                                 |
| Co                    | Copy                                                                                                    |                                 |
|                       |                                                                                                    |                                 |
|                       |                                                                                                    |                                 |
|                       |                                                                                                    |                                 |
| 1                     |                                                                                                    | 8                               |
|                       | Format → Styles → B I U S X, X <sup>2</sup> I <sub>X</sub> I = □ + 1 → 1 E E E E I + 1 ← 1 → 1 = 0                                                                                                    | N                               |
|                       |                                                                                                    | n                               |
|                       |                                                                                                    | n                               |
|                       |                                                                                                    | R                               |
|                       |                                                                                                    | <b>N</b>                        |
| Sw                    | Image: System - System - System | n                               |
| Sw                    | $\begin{bmatrix} \Box & \Box & \Box & \Box & \Box & \Box & \Box & \Box & \Box & \Box $                                                                                                    | Nore information about text for |
| Sw                    | $\begin{bmatrix} c & c & c & c & c & c & c & c & c & c $                                                                                                    | Nore information about text for |
| Sw                    | Switch to plain text editor         Text format         Tot of an addresses tum into links automatically.                                                                                                    | More information about text for |
| Sw<br>T<br>Lir<br>Tia | $ \begin{array}{c c c c c c c c c c c c c c c c c c c $                                                                                                    | More information about text for |
| Sw<br>T<br>Lir<br>Tit | Switch to plain text editor       Text format       Full TML       • We page addresses and e-mail addresses tare into links automatically.       • We page addresses and e-mail addresses tare into links automatically.       • Units Automatically.       • Units Automatically.       • Units Automatically.       • Units Automatically.                                                                                                    | More information about text fo  |
| Sw<br>T<br>Lir<br>Tit | Switch to plain text editor       Text format       Format       • US up addresses turn into links automatically.       • Use and paragraphs break automatically.       • Use and paragraphs break automatically.       • Use and paragraphs break automatically.       • Use tail paragraphs break automatically.       • Use tail paragraphs break automatically.                                                                                                    | Note information about text for |
| Sw<br>T<br>Lir<br>Th  | Switch to plain text editor         Text format         Text format         B       I         U       S         x, x'       I         Image addresses and e-mail addresses turn into links automatically.         • Wite paragraphs break automatically.         • Units and paragraphs break automatically.         • Units and paragraphs break automatically.         • The instruction to 128 characters maximum.                                                                                                    | More information about text for |
| Sw<br>T<br>Lir<br>Th  | Switch to plain text editor         Text format full FME         Yeld page different tem into links automatically.         Units and programs for text automatically.         Table         URL         The text text to 128 characters maximum.                                                                                                    | More information about text for |

Show row weights

### Setting up your Media Gallery

- 1. No menu link is necessary, event highlights will populate to your event highlight page automatically.
- 2. Check off "revision" to create a revision of this page.
- 3. Make sure article is set to "published"
- 4. Hit "Save" to complete.

| Menu settings<br>Not in menu          | 🗌 Provide a menu link |
|---------------------------------------|-----------------------|
| Domain access options                 |                       |
| <b>URL path settings</b><br>No alias  |                       |
| Meta tags<br>Using defaults           |                       |
| Revision information<br>No revision   |                       |
| Authoring information<br>By Anonymous |                       |
| Publishing options                    |                       |

# Build an Event Highlight Exercise

Please refer to the accompanying training video in order to see the steps involved in creating an event highlight page.

# **News Articles**

Using what we learned in Panels we will create a new "article"

Example content:

https://www.arcsfoundation.org/atlanta/news/atlanta-luncheon-attendees-learn-about-aniri dia-mosquito-guts-rocket-science-and-nanomachines

- 1. We want this article page to have the following information:
  - Headline (event name)
  - Feature Image (main event photo)
  - Copy (event highlight text / description)
- 2. We want to publish this page under "Current News" which falls under the "News" navigation menu item.
- 3. We want to select an appropriate content type. In this case, we are using "Article"
- 4. NOTE: Article layouts are not customizable using Panels. You will need to use a text editor (WYSIWYG) to create articles.

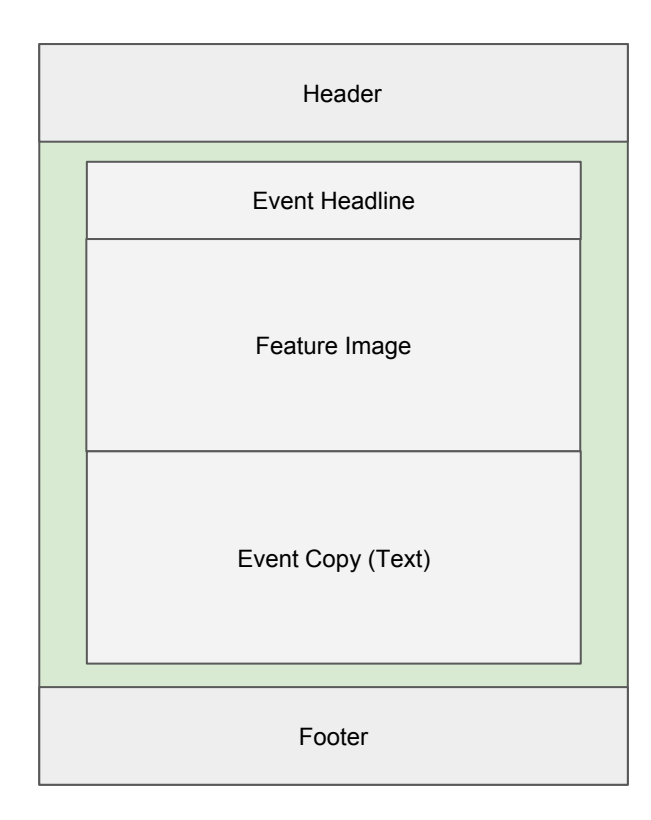

Visualization

Article content type are pages you use in a website for news articles. <u>Articles are NOT custom panel pages.</u>

In this exercise we are going to create an Article page. So we will be selecting "Article"

### Creating a "new custom page" (site pages)

 In your top admin toolbar, select: <u>Content</u> > <u>Add Content</u> > <u>Article</u>

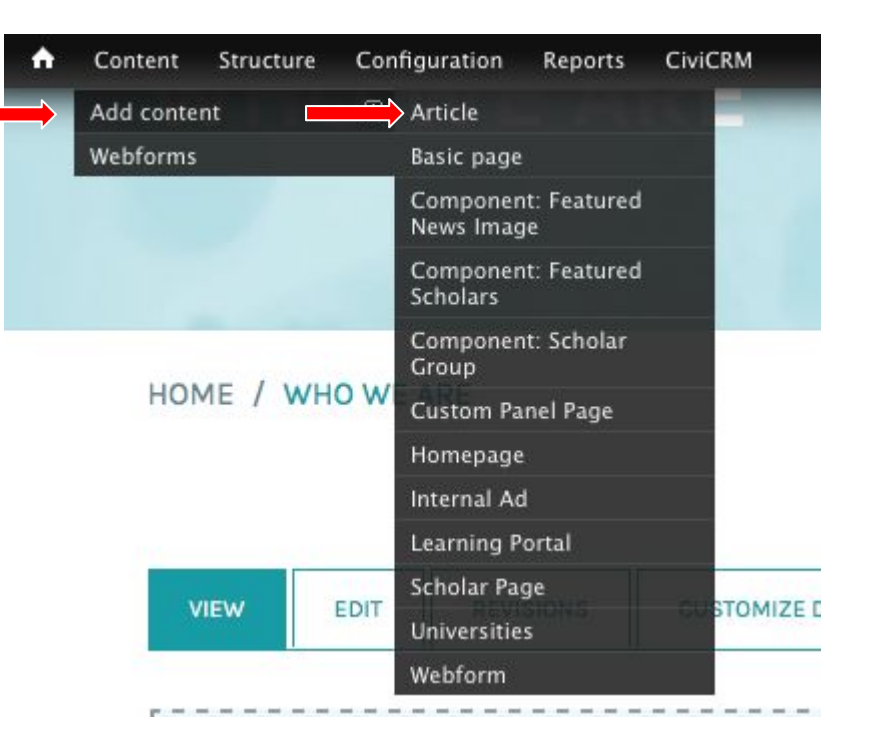

# Article

### Setting up your Article Page

- 1. Name your page title.
- 2. Published or article date
- 3. Article type (where to publish)
- 4. Article keywords, tags if applicable
- 5. Article thumbnail (feature image)

### NOTE: Article Types

Scholar News: Appears on scholar dashboard when scholars log in to the site.

Member News: Appears on member dashboard when members log in to the site.

National News: Appears on national news feed on the public site. (Chapter Achievements)

Chapter News: Appears on chapter news feed on the public site. (Current News)

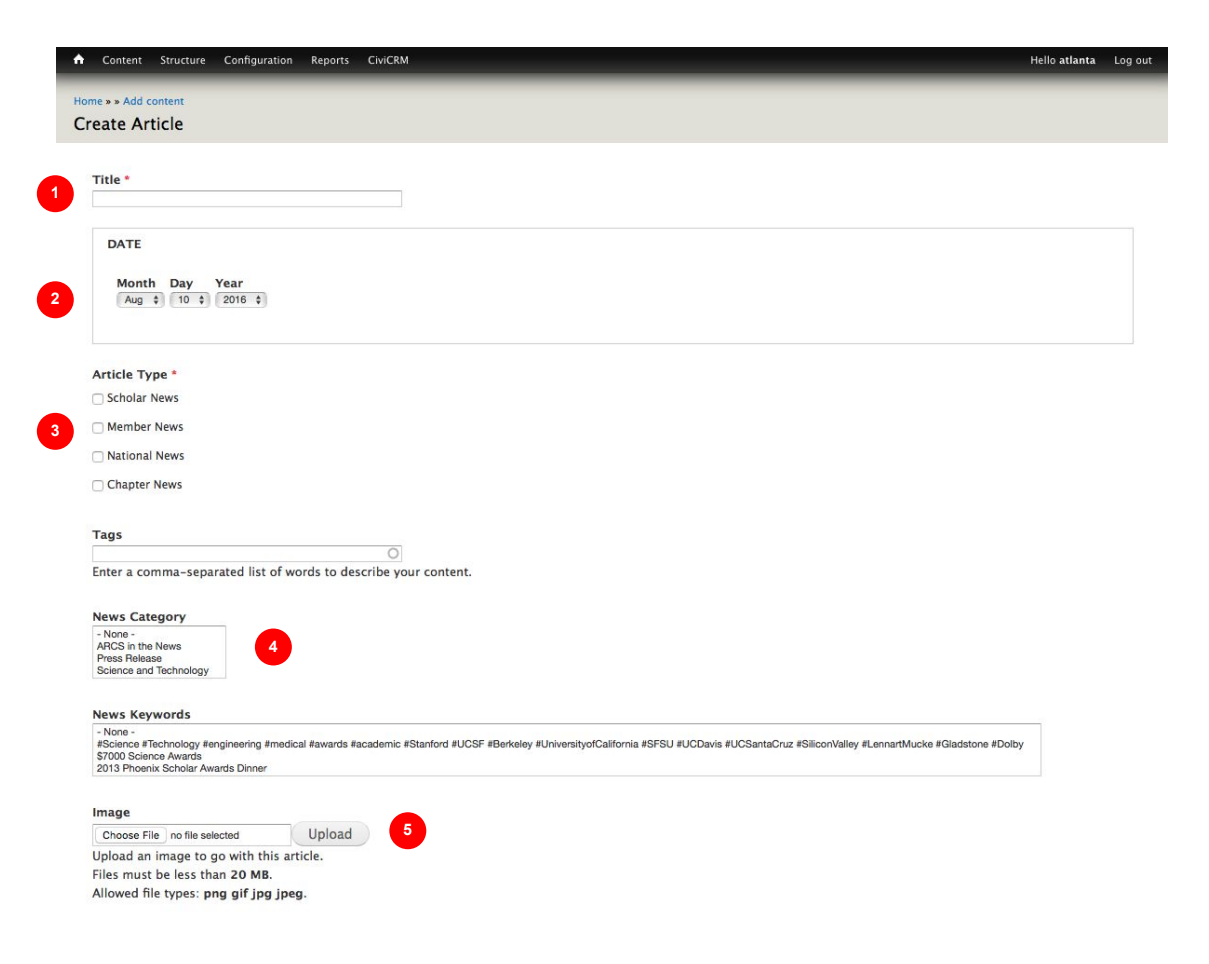

# Article

### Setting up your Article Page (Continued)

- 1. Article Headline and Text
- 2. Check off "Revisions" to save a new revision.
- Select "Published" to publish article

   Check off "promoted to front page" if you want to feature this article on the homepage.
- 4. Hit "Save" to save your article after publishing.

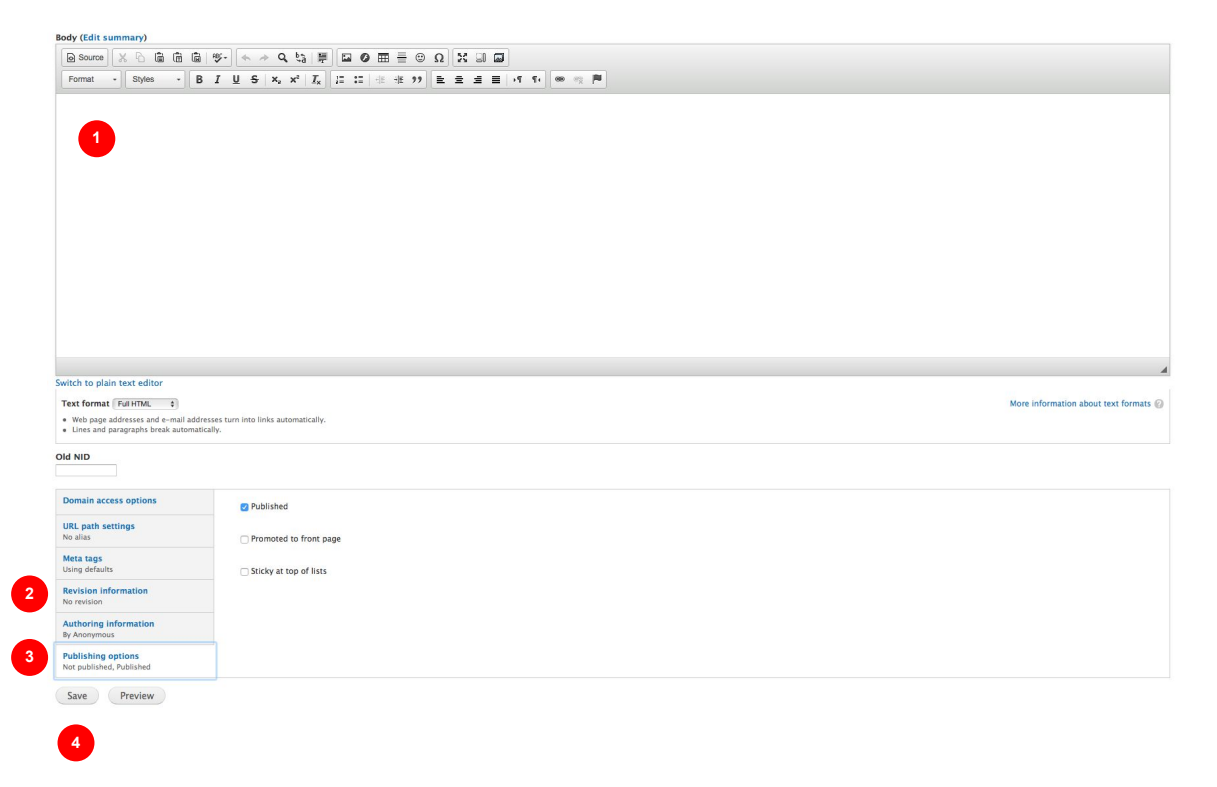

# Build an Article Exercise

Please refer to the accompanying training video in order to see the steps involved in creating an article page.

# Resources

### <u>Beta Site link</u>

arcs.civisite.com (chapter).arcs.civisite.com

### Approved Sitemaps / Training Documents / Approved Colors & Header Styles

National & Chapter

https://drive.google.com/folderview?id=0BxAOkekmbKv\_U0YzWTFCVXBIOTQ&usp=sharing